# emplus

# User Manual

WAP373-C Version 1.0

# IMPORTANT

ToinstallthisAccessPoint Please refer to the QuickInstallationGuideincluded in the product packaging

# Chapter1 ProductOverview

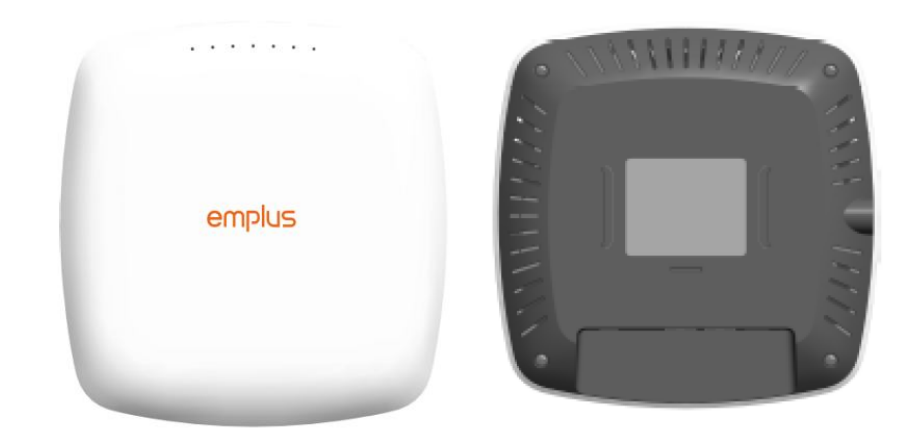

### Introduction

#### **Key Features**

- · Supports IEEE802.11ac/a/b/g/n wireless standards
- · Four 2.4 GHz Metal PIFA Antennas
- · Four 5 GHz Metal PIFA Antennas
- Support Wave 2 MU-MIMO function
- Support Tx Beamforming to enlarge the transmitting distance.
- · IEEE802.11 PoE af Input design with Gigabit port supports.
- Flexible application by the built-in 2nd LAN port.
- · More customized items on Band Steering for intelligent Management.
- · Secured Guest Network option available

The AP is 802.11 ac wave2/a/b/g/n Access Point with speeds up to 800 Mbps on 2.4GHz and 1,733Mbps on 5GHz band. It can be configured as an Access Point, or WDS (AP, Station). The AP is an affordable solution which is built in high-powered radios and long-range settings to replace the ordinary Access Points that do not have the range and reach to connect toa growing number of wireless users. With Wave2 features, the Access Point could reduce the handling period on client devices and network with more client devices at the same time. Meanwhile, the beamforming will gather energy to a specific direction and increase the transmitting distance.

# Physical Interface (WAP373)

| emplus |                      |                              | DC-Jack<br>N |
|--------|----------------------|------------------------------|--------------|
|        |                      | Reset Button                 |              |
|        | Standard             | 802.11ac/a/b/g/n             |              |
|        | Frequency            | 2.4GHz + 5GHz                |              |
|        | Data Rates           | 800Mbps + 1733Mbps           |              |
|        | Antennas             | 2.4GHz:3.29dBi; 5GHz:5.84dBi |              |
|        | Physical Interface   | 1 x GE, DC Jack (12V)        |              |
|        | Radio Chains/Streams | 4 x 4 : 4                    |              |

# Physical & Environment

| Power Source               | DC Input: 12 VDC/2A                                   |
|----------------------------|-------------------------------------------------------|
|                            | PoE: compatible with 802.3af/at 54Vdc/0.6A            |
| Internal High Gain Antenna | ~3.29dBi 2.4GHz antennas                              |
| (Peak Gain)                | ~5.84dBi 5GHz antennas                                |
|                            | 1 x 10/100/1000Mbps Ethernet Port with 802.3af/at PoE |
| Interface                  | 1 x DC power connector                                |
|                            | 1 x reset button                                      |
| Dimensions (W x D x H)     | 200x200x40 mm                                         |
| Mounting                   | Ceiling, T-Rail and Wall mount                        |
| Environment                | Operating temperature: 0°C~50°C                       |
|                            | Operating humidity: 0%~90% typical                    |
| Technical Specifications   | Storage temperature: -30°C~80°C                       |
|                            |                                                       |

### Applications

Wireless LAN (WLAN) products are easy to install and highly efficient. The following list describes some of the many applications made possible through the power and flexibility of WLANs:

- Difficult-to-Wire Environments: There are many situations where wires cannot be installed, deployed easily, or cannot be hidden from view. Older buildings, sites with multiple buildings, and/or areas that make the installation of a Ethernet-based LAN impossible, impractical or expensive are sites where WLAN can be a network solution.
- Temporary Workgroups: Create temporary workgroups/networks in more open areas within a building; auditoriums, amphitheaters classrooms, ballrooms, arenas, exhibition centers, or temporary offices where one wants either a permanent or temporary Wireless LAN established.
- The Ability to Access Real-Time Information: Doctors/Nurses, Point-of-Sale Employees, and/or Warehouse Workers can access real-time information while dealing with patients, serving customers, and/or processing information.
- Frequently Changing Environments: Set up networks in environments that change frequently (i.e.: Show Rooms, Exhibits, etc.).
- Small Office and Home Office (SOHO) Networks: SOHO users require a cost-effective, easy, and quick installation of a small network.
- Training/Educational Facilities: Training sites at corporations or students at universities use wireless connectivity to exchange information between peers and easily access information for learning purposes.

EnGenius Technologies 1580 Scenic Ave. Costa Mesa, CA 92626 Contact Name/Title: Eric Chen / Product Marketing Contact Information (Email/Tel):eric.chen@engeniustech.com/ 714-432-8668

# Chapter2 Before YouBegin

# **Computer Settings**

#### Windows XP/Windows 7/Windows 8/Windows 10

 $\label{eq:loss} In order to use the {\tt AccessPoint}, you must first configure the$ 

- ${\sf TCP/IPv4} connection of your Windows OS computer system.$
- 1a. ClicktheStart buttonandopentheControl Panel

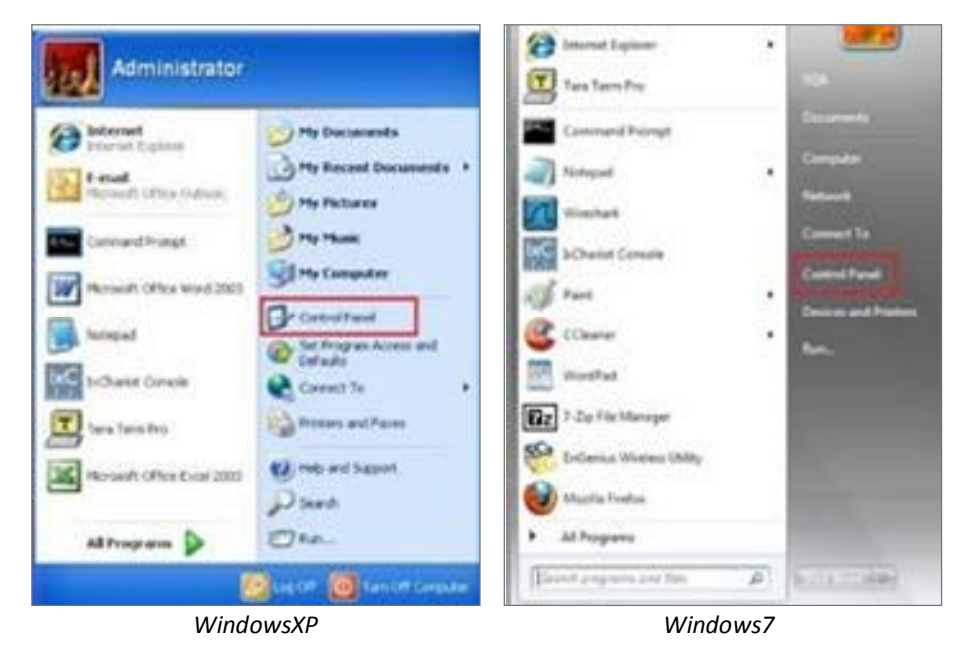

# 1b.Moveyourmousetothelowerrighthotcornerto displaytheCharmsBarandselecttheControlPanelin Windows 8OS.

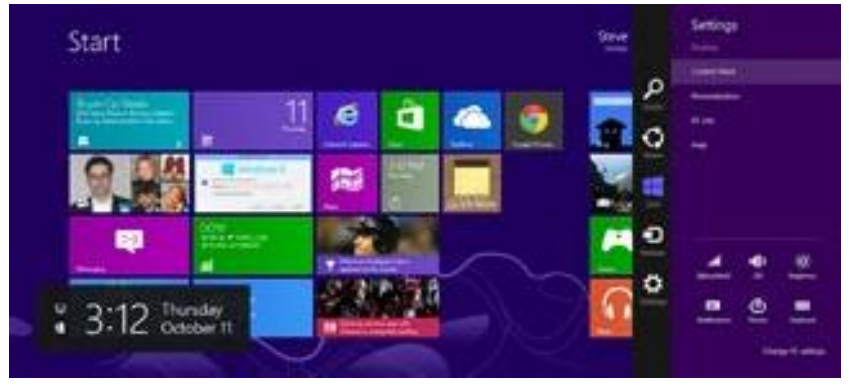

Windows 8

1c.InWindows10,clickStarttoselectAllAPPstoenter the folder of Windows system for selecting Control Panel.

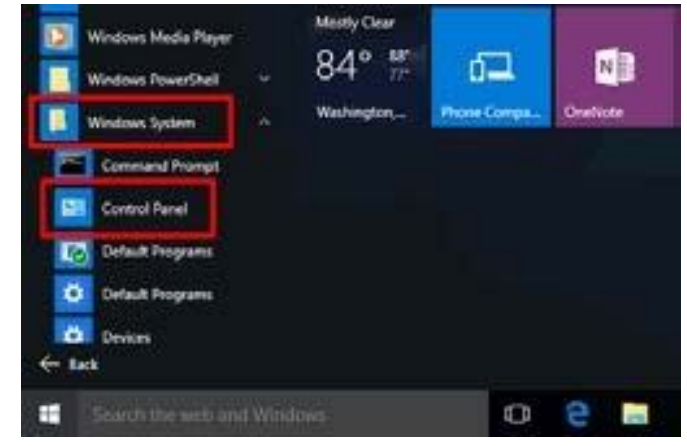

Windows 10

2a.In Windows XP, click Network Connections.

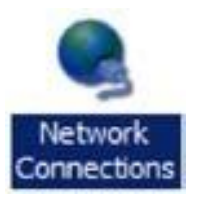

2b.InWindows7/Windows8/Windows10, clickView Network

Status and Tasks in the Network and

 $Internet section, then select {\tt Change adapter settings}.$ 

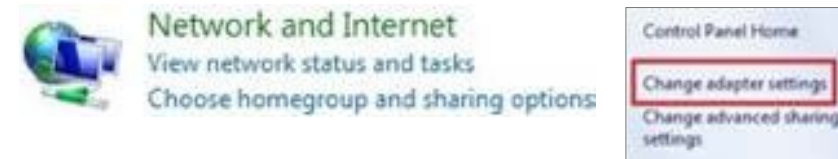

3. RightclickonLocalAreaConnectionandselectProperties.

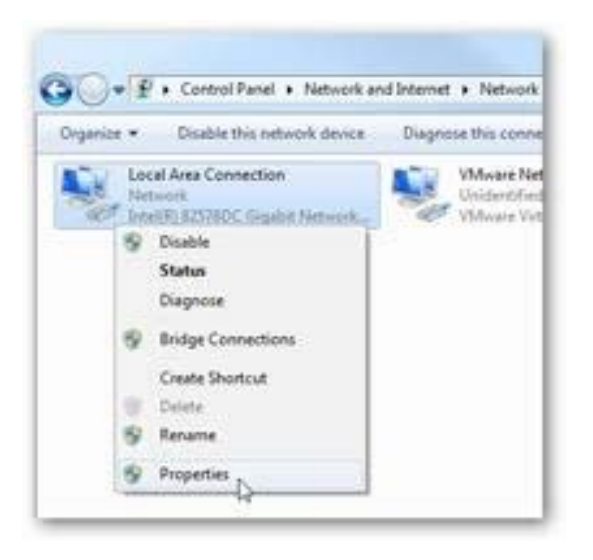

4. Select Internet Protocol Version 4 (TCP/IPv4) and then selectProperties.

| letworking Sharing                                                                                                    |                                                                                                    |                                                                                                    |
|----------------------------------------------------------------------------------------------------|----------------------------------------------------------------------------------------------------|----------------------------------------------------------------------------------------------------|
| Connect using:                                                                                                    |                                                                                                    |                                                                                                    |
| 🔮 Intel(R) 8257800                                                                                                    | C Gigabit Network Cor                                                                                                    | median                                                                                                    |
| This connection uses th                                                                                                    | he following items:                                                                                                    | Configure                                                                                                    |
| Clerit for Mos                                                                                                    | pooft Networks                                                                                                    |                                                                                                    |
| VMware Bidg                                                                                                    | e Protocol                                                                                                    |                                                                                                    |
| R Fle and Printe                                                                                                    | r Sharing for Mcrosoft                                                                                                    | Networks                                                                                                    |
| 🗹 🕂 internet Protos                                                                                                    | col Version 6 (TCP/IP                                                                                                    | v6)                                                                                                    |
|                                                                                                    |                                                                                                    | 1 × 1                                                                                                    |
| <ul> <li>Internet Pictor</li> </ul>                                                                                                    | col Version 4 (TCP/IP)                                                                                                    | and the state of the state of the state of the state of the state of the state of the state of the state of the |
| <ul> <li>✓ + Link-Layer Top</li> <li>✓ + Link-Layer Top</li> </ul>                                                                                                    | pology Discovery Map                                                                                                    | per I/O Driver                                                                                                  |
|                                                                                                    | pology Discovery Map<br>pology Discovery Res                                                                                                    | per I/O Driver<br>ponder                                                                                        |
| <ul> <li>✓ ± Link-Layer Top</li> <li>✓ ± Link-Layer Top</li> <li>✓ ± Link-Layer Top</li> <li>✓ instal</li> </ul>                                                                                                    | pology Discovery Map<br>pology Discovery Res<br>Uninitial                                                                                           | ponder<br>Properties                                                                                            |
|                                                                                                    | pology Discovery Map<br>pology Discovery Res<br>Uninitial                                                                                           | ponder Properties                                                                                               |
| Link-Layer Top     Link-Layer Top     Link-Lay | pology Discovery Map<br>pology Discovery Res<br>Uninitial                                                                                           | Properties                                                                                                    |
|                                                                                                    | Armond (10)<br>pology Discovery Map<br>pology Discovery Res<br>Uninitial<br>Protocol/Internet Pro<br>rotocol that provides o<br>pronected networks. | Properties<br>Properties                                                                                        |
| ✓      ✓      ✓      ✓      ✓      ✓      ✓      ✓      ✓      ✓      ✓      ✓      ✓      ✓      ✓      ✓      ✓      ✓      ✓      ✓      ✓      ✓      ✓      ✓      ✓      ✓      ✓      ✓      ✓      ✓      ✓      ✓      ✓      ✓      ✓      ✓      ✓      ✓      ✓      ✓      ✓      ✓      ✓      ✓      ✓      ✓      ✓      ✓      ✓      ✓      ✓      ✓      ✓      ✓      ✓      ✓      ✓      ✓      ✓      ✓      ✓      ✓      ✓      ✓      ✓      ✓      ✓      ✓      ✓      ✓      ✓      ✓      ✓      ✓      ✓      ✓      ✓      ✓      ✓      ✓      ✓      ✓      ✓      ✓      ✓      ✓      ✓      ✓      ✓      ✓      ✓      ✓      ✓      ✓      ✓      ✓      ✓      ✓      ✓      ✓      ✓      ✓      ✓      ✓      ✓      ✓      ✓      ✓      ✓      ✓      ✓      ✓      ✓      ✓      ✓      ✓      ✓      ✓      ✓      ✓      ✓      ✓      ✓      ✓      ✓      ✓      ✓      ✓      ✓      ✓      ✓      ✓      ✓      ✓      ✓      ✓      ✓      ✓      ✓      ✓      ✓      ✓      ✓      ✓      ✓      ✓      ✓      ✓      ✓      ✓      ✓      ✓      ✓      ✓      ✓      ✓      ✓      ✓      ✓      ✓      ✓      ✓      ✓      ✓      ✓      ✓      ✓      ✓      ✓      ✓      ✓      ✓      ✓      ✓      ✓      ✓      ✓      ✓      ✓      ✓      ✓      ✓      ✓      ✓      ✓      ✓      ✓      ✓      ✓      ✓      ✓      ✓      ✓      ✓      ✓      ✓      ✓      ✓      ✓      ✓      ✓      ✓      ✓      ✓      ✓      ✓      ✓      ✓      ✓      ✓      ✓      ✓      ✓      ✓      ✓      ✓      ✓      ✓      ✓      ✓      ✓      ✓      ✓      ✓      ✓      ✓      ✓      ✓      ✓      ✓      ✓      ✓      ✓      ✓      ✓      ✓      ✓      ✓      ✓      ✓      ✓      ✓      ✓      ✓      ✓      ✓      ✓      ✓      ✓      ✓      ✓      ✓      ✓      ✓      ✓      ✓      ✓      ✓      ✓      ✓      ✓      ✓      ✓      ✓      ✓      ✓      ✓      ✓      ✓      ✓      ✓      ✓      ✓      ✓      ✓      ✓      ✓      ✓      ✓      ✓      ✓      ✓      ✓      ✓      ✓      ✓      ✓      ✓      ✓      ✓      ✓      ✓    | Armon (112)<br>pology Discovery Map<br>pology Discovery Res<br>Uninitial<br>Protocol/Internet Pro<br>rotocol that provides o<br>ponnected networks. | Properties<br>Properties                                                                                        |

 Select Use the following IP address and enter an IP addressthatisdifferentfromtheAccessPointandSubnet mask,thenclickOK. Note: Ensure that the IP address and Subnet mask are on the same subnet as the device.

Forexample: WAP373 IPaddress:192.168.1.1

PCIPaddress: 192.168.1.2–192.168.1.255

PC Subnet mask: 255.255.255.0

| ternet Protocol Version 4 (                                                                                                    | (TCP/IPv4) Properties                                                                                                    |
|----------------------------------------------------------------------------------------------------|----------------------------------------------------------------------------------------------------|
| General                                                                                                    |                                                                                                    |
| You can get IP settings ass<br>this capability. Otherwise,<br>for the appropriate IP setting<br>Optian an IP address<br>the following IP a | sgned automatically if your network supports<br>you need to ask your network administrator<br>ngs.<br>automatically<br>address: |
| IP address;                                                                                                    | 192 . 168 . 1 . 10                                                                                                    |
| Sybret mask:                                                                                                    | 255.255.255.0                                                                                                    |
| Default gateway:                                                                                                    | 9 9 9 9 9                                                                                                    |
| Ogtain DNS server ad                                                                                                    | idress automatically                                                                                                    |
| Use the following DNS                                                                                                    | i server addresses:                                                                                                    |
| Breferred DNS server:                                                                                                    |                                                                                                    |
| Alternate DNS server:                                                                                                    | 1 4 6 G                                                                                                    |
| 🔣 Vajidate settings upo                                                                                                    | Adganced                                                                                                    |
|                                                                                                    | OK Cancel                                                                                                    |

#### Apple Mac OSX

- 1. GotoSystemPreferences(Whichcanbeopenedinthe ApplicationsfolderorselectingitintheAppleMenu).
- 2. SelectNetworkintheInternet&Networksection.

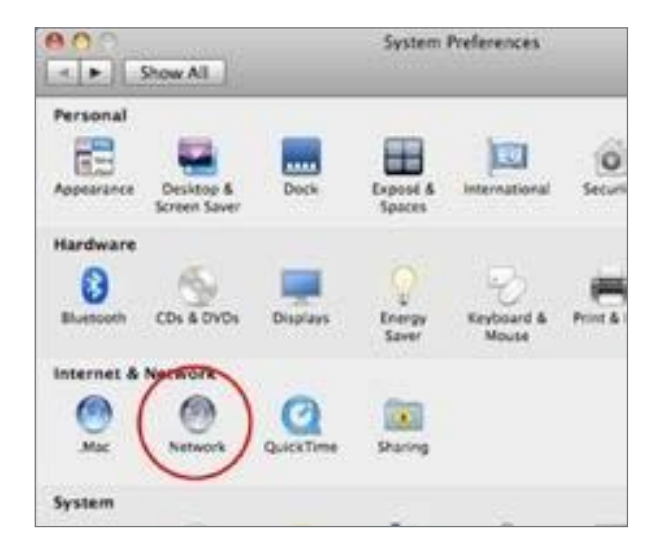

3. HighlightEthernet.

- 4. InConfigureIPv4, selectManually.
- 5. EnteranIPaddressthatisdifferentfromtheAccess PointandSubnetmaskthenpressOK.

Note: Ensure that the IP address and Subnet mask are on the same subnet as the device.

For example: A device IP address: 192.168.1.1 PCIPaddress:

192.168.1.2–192.168.1.255

PCSubnetmask:255.255.255.0

6. ClickApplywhendone.

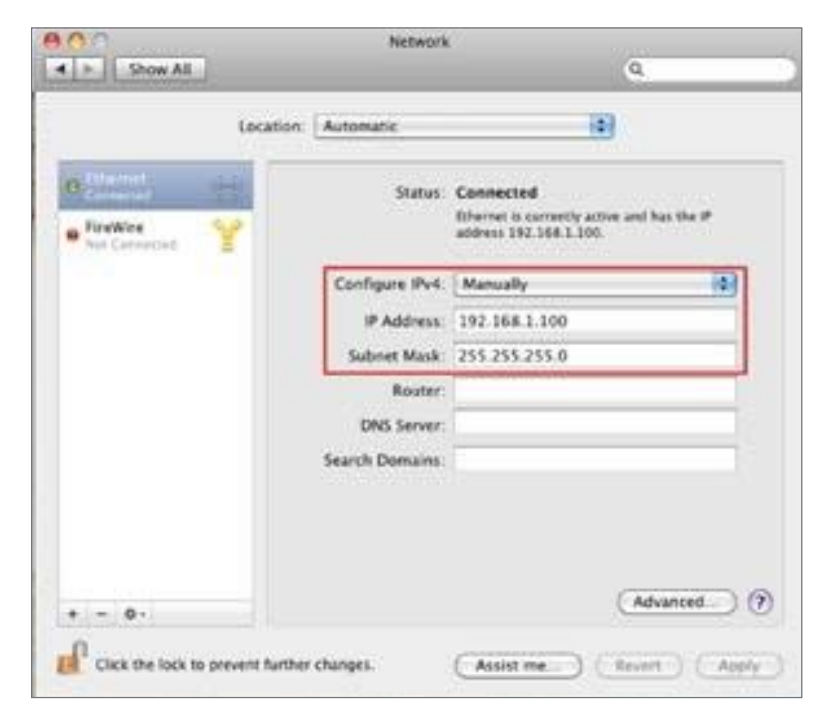

# Chapter 3 Configuring Your Access Point

# ConfiguringYourAccessPoint

Thissection will showy out own own of the device using the web-based configuration interface.

#### **Default Settings**

PleaseuseyourEthernetportorwirelessnetworkadapter to connect the Access Point.

| IP Address          | 192.168.1.1 |
|---------------------|-------------|
| Username / Password | none        |

#### Web Configuration

1. Openawebbrowser(InternetExplorer/Firefox/Safari/ Chrome)andentertheIPAddress<u>http://192.168.1.1</u>

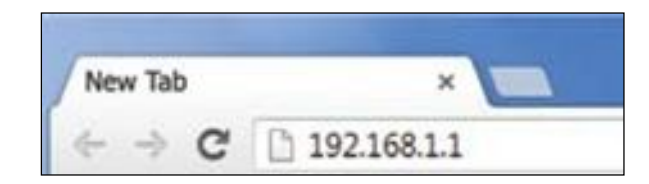

Note: If you have changed the default LANIPAddress of The Access Point, ensure you enter the correct IPAddress.

 The default username and password are admin. Once you have entered the correct usernameand password,clicktheLoginbuttontoopentheweb-base configuration page.

WAP373

#### No password set!

There is no password set on this router. Please configure a root password to protect the web interface and enable SSH. Go to password configuration...

#### **Authorization Required**

Please enter your username and password.

| Username      | root |  |
|---------------|------|--|
| Password      |      |  |
| Login 🔞 Reset |      |  |

Powered by LuCI WAP373-C branch (git-18.332.37659-aefdcb4) / OpenWrt Chaos Calmer 15.05.1 unknown

- \* The model name will be varied by different models.
- 3. Ifsuccessful, you will be logged in and see the User Menu of this Access Point.

# Chapter4 Building aWireless Network

Beforestartingtoconfigure this Access Point, you may realize the used scenario undervaried operating modes. The AP has the ability to operate invarious modes. This chapter describes purpose of different operating modes and lists down the operating modes for Access Points or Client Premise Equipments (CPE).

#### Access Point Mode

InAccessPointMode,APbehaveslikesacentralconnectionforstationsorclientsthatsupportIEEE802.11ac/a/b/g/nnetworks. ThestationsandclientsmustbeconfiguredtousethesameSSID(ServiceSetIdentifier) and security passwordtoassociate withtheAP.TheAPsupportsuptoeightSSIDsperbandatthesametimeforsecureaccess.

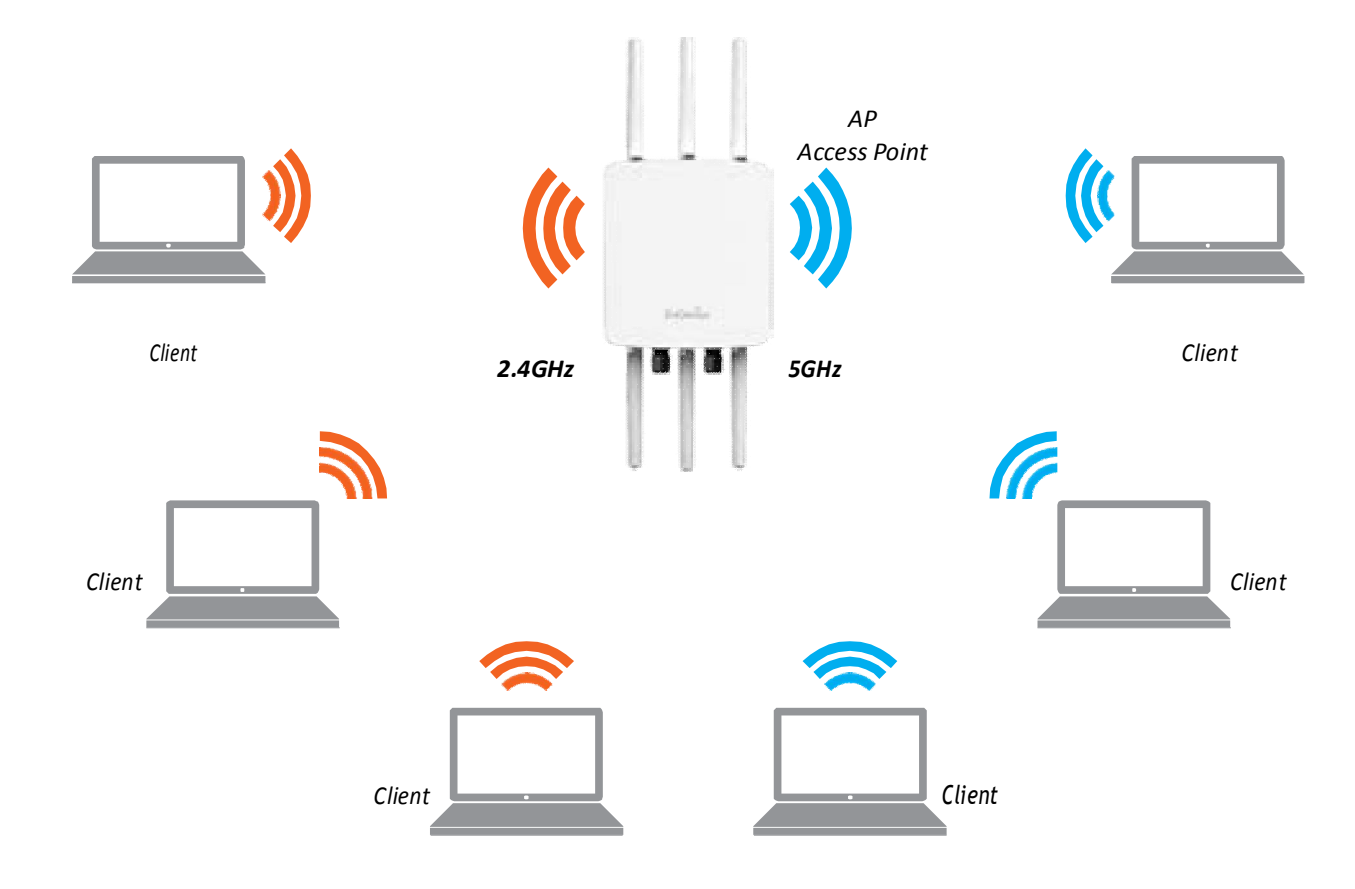

#### Client Bridge Mode

The Access Pointess entially acts as a wireless adapter that connects to an access point to allow asystem of wireless access to the network in the Client Bridge mode. Since the computers are on the same subnet, the Access Point can broadcast or each all end-devices.

If you use the client bridge mode in this Access Point, you can use the APD etection feature to scan for Access Points within range. When you find an Access Point, configure this Access Point to use the same SSID and Security Password as the Access Point to associate with it.

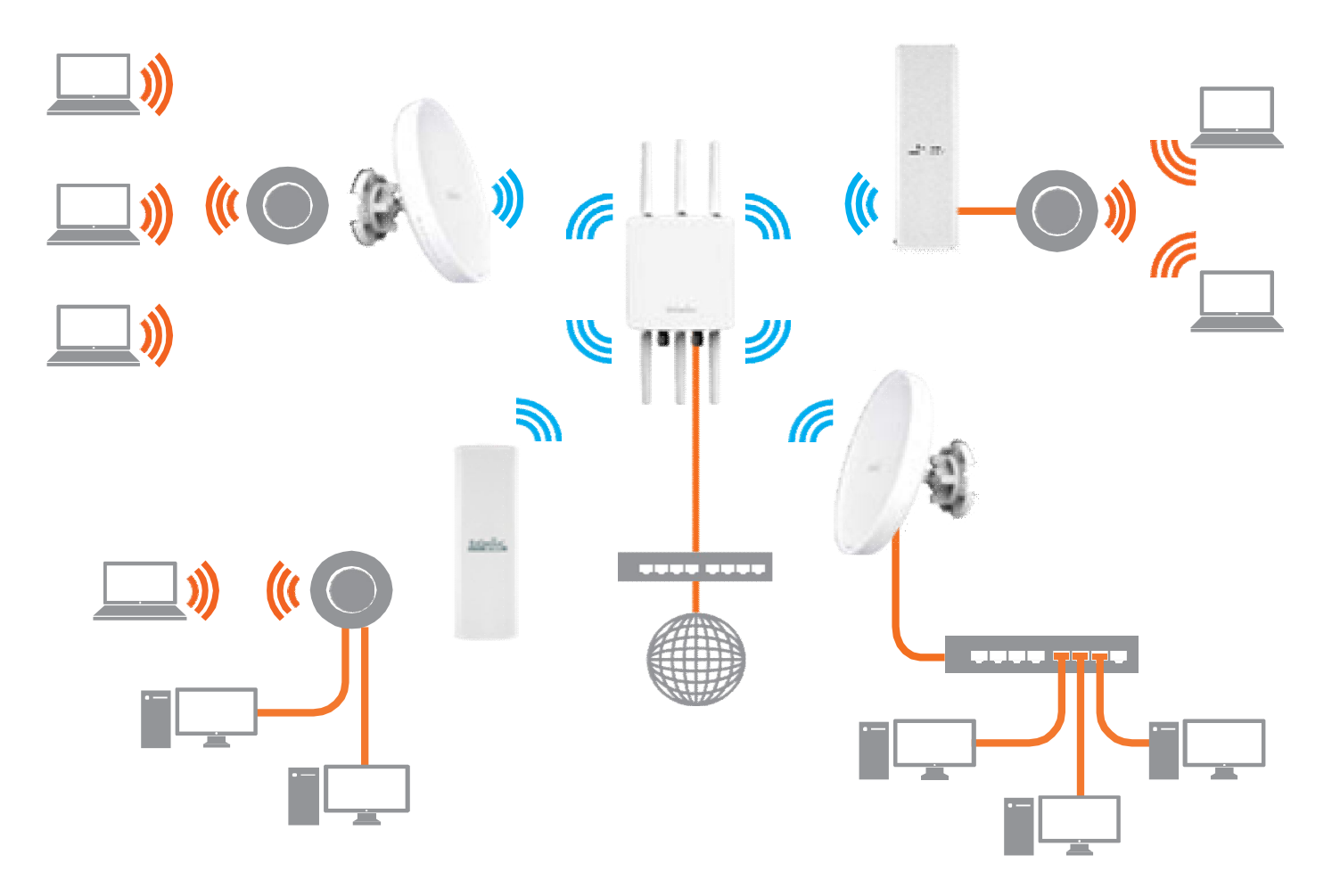

#### $The AP can be used as a centralized {\it AccessPoint} with which other Wireless 802.11 b/g/n2.4 or ac/a/n the second second seco$

5GHzClientBridgescanassociate; leverageing the long-range capability of their internal high-gain directional antennas, resulting in a very cost-effective solution to expand a company network over a multiple building campus.

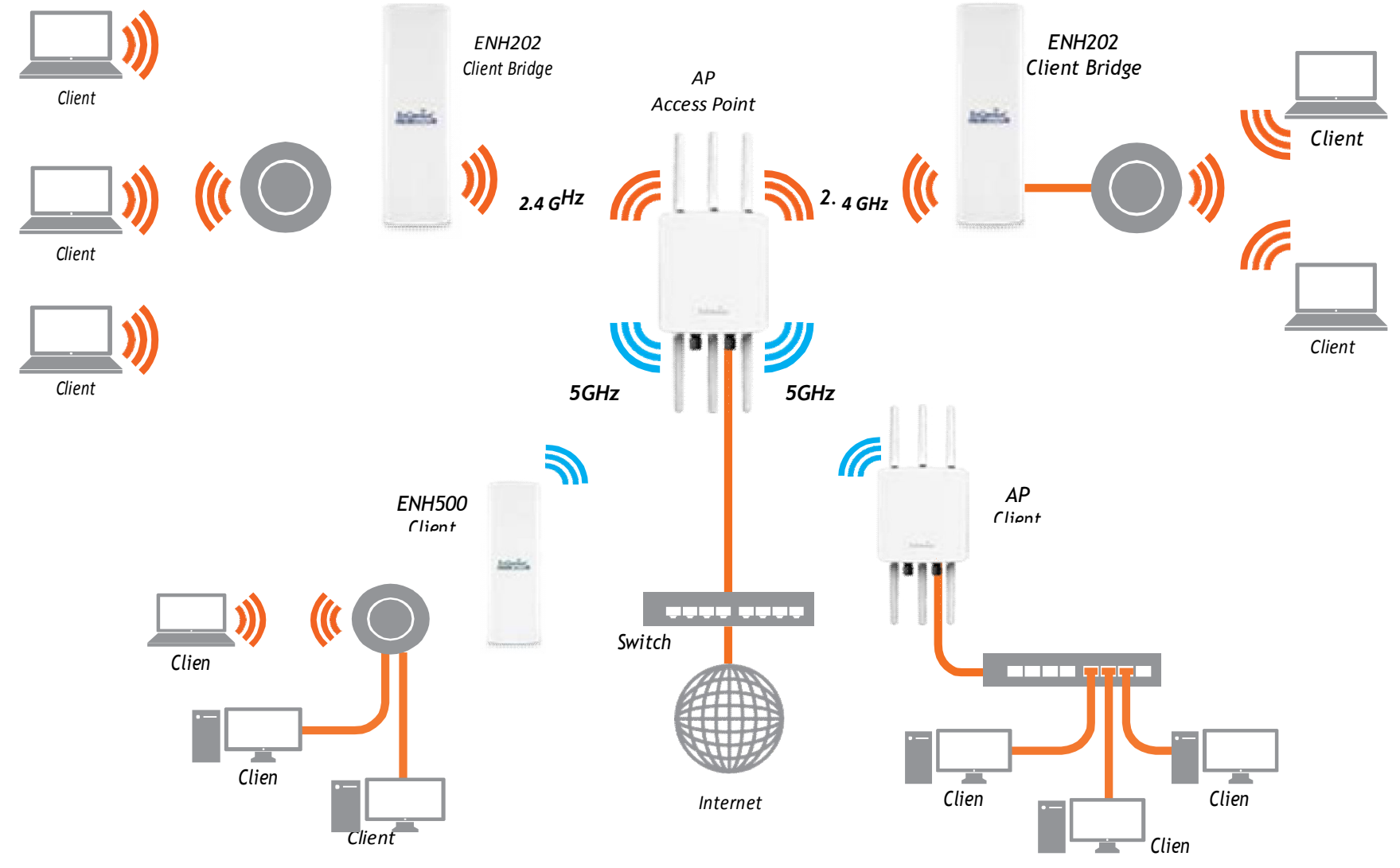

#### WDS APMode

The APalso supports WDSAP mode. This operating mode allows wireless stations to connect with Access Point viausing WDS technology. In this mode, configure the MAC addresses or SSIDs in both Access Points to enlarge the wireless are a by enabling WDS Links ettings. WDSAP mode supports up to four (4) APMAC addresses and four (4) SSIDs at the same time.

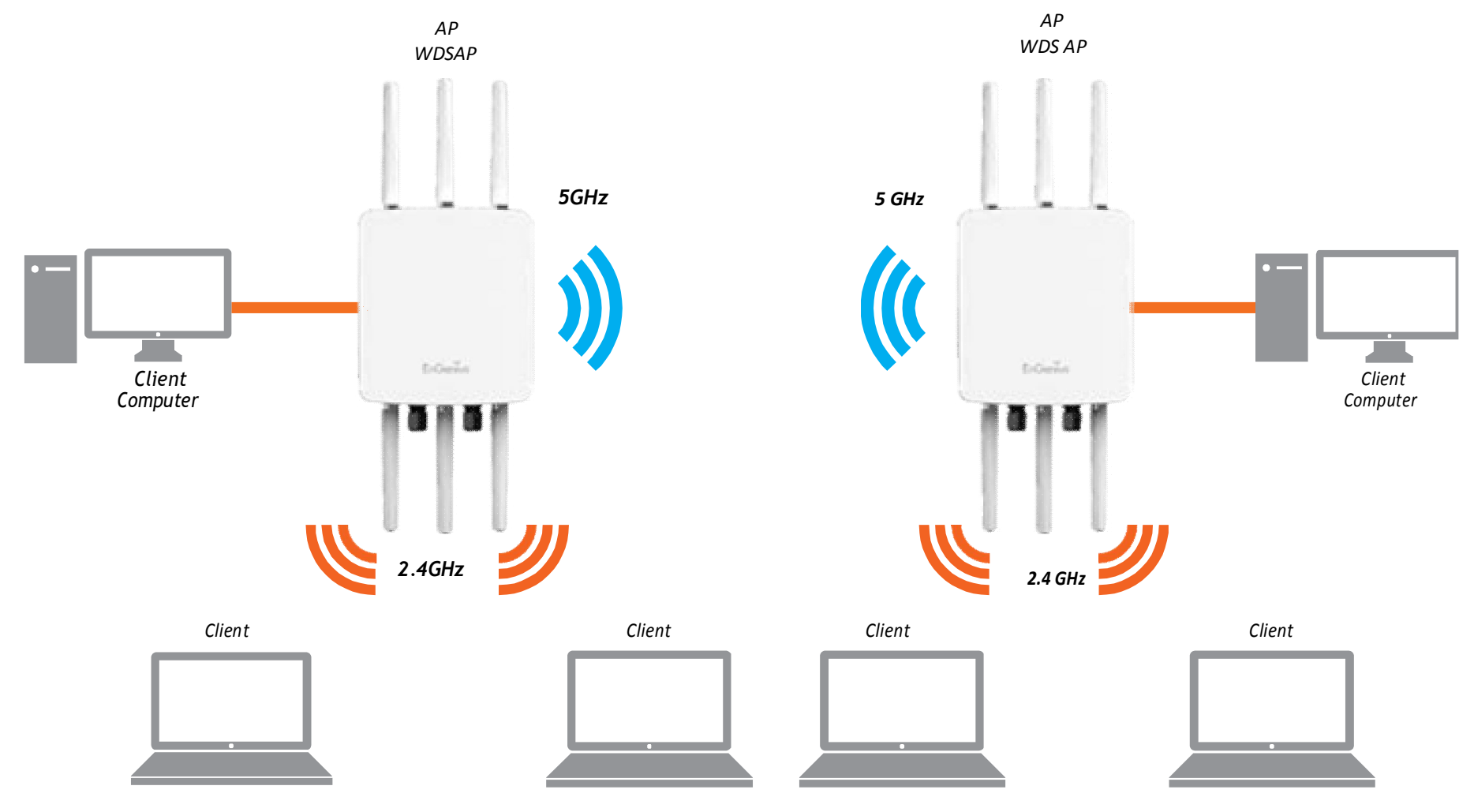

#### WDS Bridge Mode

In WDSBridge Mode, the Access Point can wirelessly connect different LANs by configuring the MAC address and security settings of each Access Points. Use this operating mode when two wired LANs located as mall distance apart want to communicate with each other. The best solution is to use the Access Point to wire lessly connect two wired LANs, as shown in the following diagram.

WDS Bridge Mode can establish up to four (4) to eight (8) WDS links, creating a star-like network.

Note: WDSBridgeModedoesnotactasanAccessPoint.AccessPointslinkedbyWDSareusingthesamefrequency channel.MoreAccessPointsconnectedtogethermaylowerthroughput.Thisconfigurationcanbesusceptibleto generateendlessnetworkloopsinyournetwork, soit is recommended to enable the Spanning Tree function to prevent this from happening.

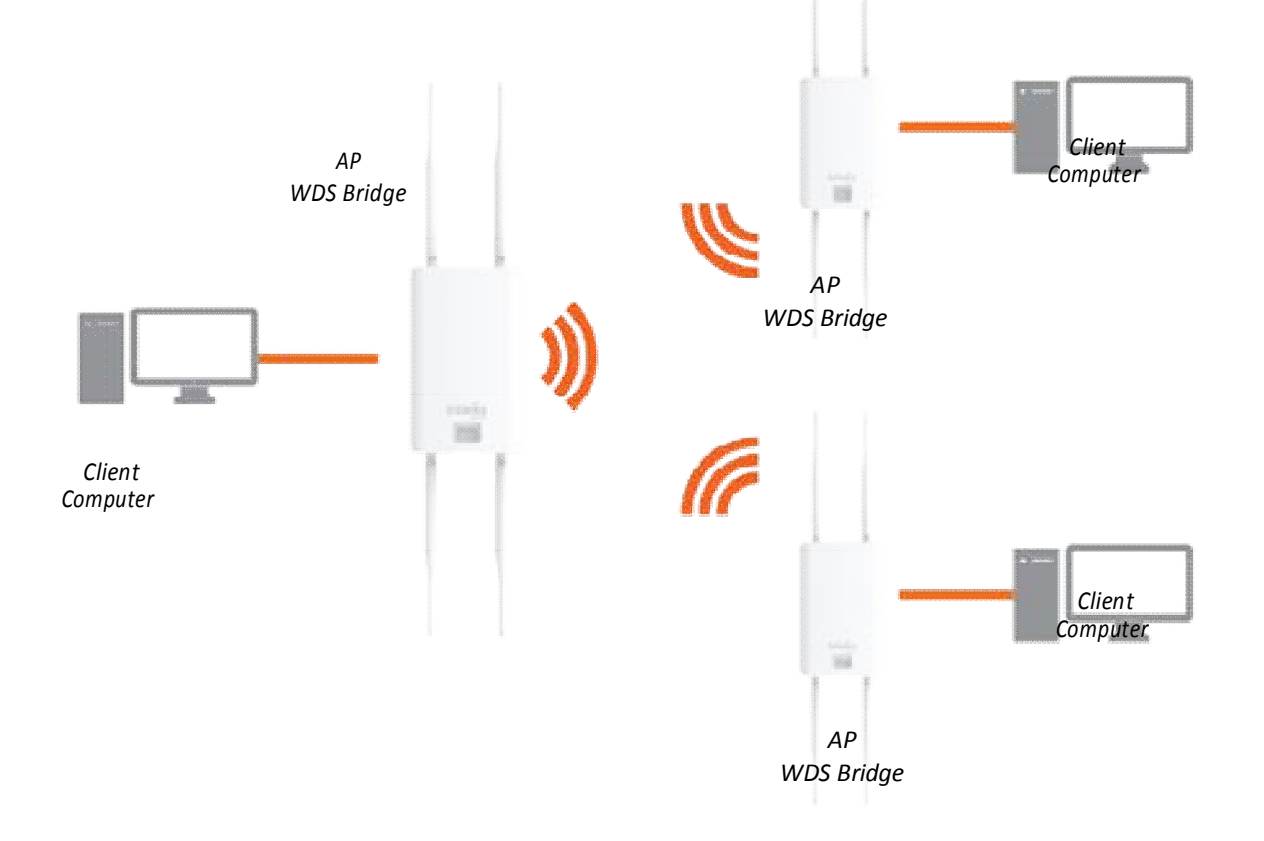

#### WDS Station Mode

WDSstation(WDSSTA)modeexpandstheWDSbyreceivingawirelesssignal/serviceandsharingitthroughtheEthernet port. With WDS STA mode,

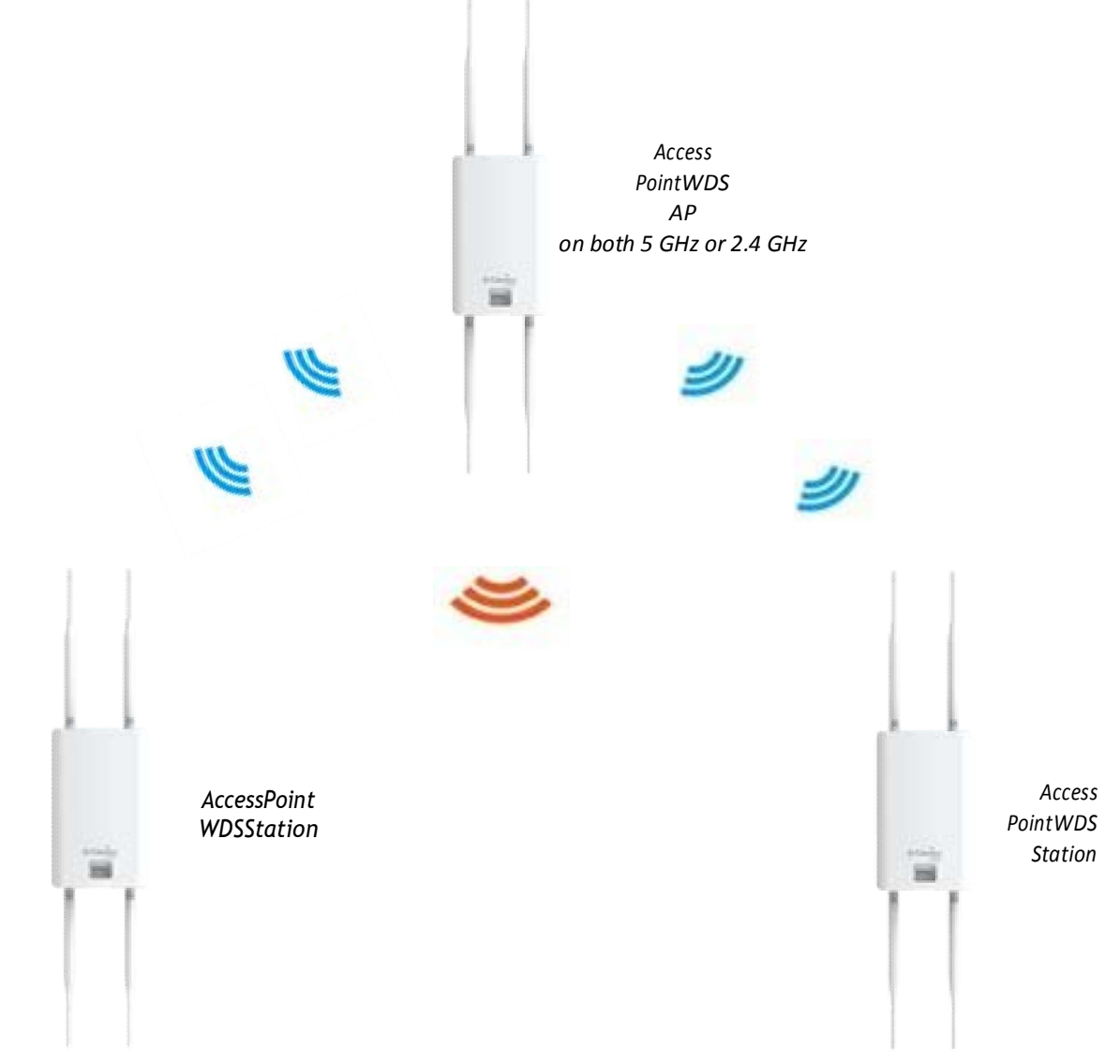

# Chapter5 **Status**

### Overview

#### SaveChanges

Thispageletsyousaveandapplythesettingsshownunder Unsavedchangeslist, or Revert the unsaved changes and revert to the previous settings that we reineffect.

#### Status

| System           |                                                                                        |
|------------------|----------------------------------------------------------------------------------------|
| Hostname         | WAP373                                                                                 |
| Model            | QCA IPQ8064/AP161                                                                      |
| Firmware Version | OpenWrt Chaos Calmer 15.05.1 unknown / LuCI WAP373-C branch (git-18.332.37659-aefdcb4) |
| Kernel Version   | 3.14.77                                                                                |
| Local Time       | Thu Dec 6 11:16:57 2018                                                                |
| Uptime           | 0h 49m 20s                                                                             |
| Load Average     | 0.00, 0.01, 0.05                                                                       |

#### **Device Status**

ClickingtheDeviceStatuslinkundertheOverviewmenu showsthestatusinformationaboutthecurrentoperating mode.

 The Device Information section shows general system information such as Device Name, MACAddress, Current Time, Firmware Version, and Management VLANID

#### Note:VLANIDisonlyapplicableinAccessPoint,WDS AP or WDS BR mode.

| Network            |                  |
|--------------------|------------------|
| IPv4 WAN Status    | Not connected    |
| IPv6 WAN Status    | Not connected    |
| Active Connections | 269 / 16384 (1%) |

• The Memory Information section shows usageof MemorysuchasTotalAvailable,Free,Cached,Buffered

#### Memory

| Total Available | 58860 kB / 213872 kB (27%) |
|-----------------|----------------------------|
| Free            | 50128 kB / 213872 kB (23%) |
| Buffered        | 8732 kB / 213872 kB (4%)   |

 The LAN Information section shows the LocalArea NetworksettingssuchastheLANIPAddress.Subnet mask, P status

Wireless

| PrimaryDNSAddress,SecondaryDNSAddress,<br>ofDHCPclient,andstatusofSpanningTreeprotocol (STP). | Generic 802.11ac Wireless Controller (wifi0)  | SSID: WAP373-5G1           100%         Mode: Master           Channel: 161 (5.805 GHz)           Bitrate: 1733.3 Mbil/s           BSSID: EC:43:F6:F9:18:09           Encryption: None |  |
|-----------------------------------------------------------------------------------------------|-----------------------------------------------|----------------------------------------------------------------------------------------------------|--|
| 2 Not connected                                                                               | Generic 802.11bgn Wireless Controller (wifi1) | SID: WAP373-2.4G<br>100% Mode: Master<br>Channet: 6 (2.437 GHz)<br>Bitrate: 374 Mibits                                                                                                 |  |
| Not connected                                                                                 |                                               | Bistate: 310-4 moles<br>BSSBD: 00:02.6F:12:34:56<br>Encryption: None                                                                                                    |  |
| 270 / 16384 (1%)                                                                              | Generic 802.11bg Wireless Controller (wifi2)  | <ul> <li>SSID: WAP373-5G2</li> <li>Mode: Master</li> <li>Channel: 40 (0.000 GHz)</li> <li>Bitrate: ? Mbi//s</li> </ul>                                                                 |  |

Wireless is disabled or not associated

The Wireless LAN Information 2.4 GHz/5 GHz section

showswirelessinformationsuchasOperationMode,

Frequency, and Channel. Since this Access Point supports multiple-

SSIDs, informationabouteachSSID, the ESSID,

and security settings, are displayed

Network IPv4 WAN Status

IPv6 WAN Status

Active Connections

Note:ProfileSettingsareonlyapplicableinAccessPointand WDS AP modes.

### Connections

#### 2.4 GHz/5 GHz Connection List

ClicktheconnectionlinkundertheOverviewmenudisplays theconnectionlistofclientsassociatedtotheAP's2.4 GHz/5 GHz, along with the MAC addresses and signal strengthforeachclient.ClickingRefreshupdatesthe clientlist.

Note:OnlyapplicableinAccessPointandWDSAP modes.

#### 2.4 GHz/5 GHz WDS Link List

Click the connection link under the Overview menu. This page displays the current status of the WDS link, including WDS Link ID, MACAddress, Link Status and RSSI.

 $Note: Only applicable in {\tt WDSAP} and {\tt WDSBridge} modes.$ 

# Realtime

#### Realtime

TheRealtimesectioncontainsthefollowingoptions:

| 3m                   | 2m            | 1m                                |
|----------------------|---------------|-----------------------------------|
| 0.07                 |               |                                   |
|                      |               |                                   |
| 0.05                 |               |                                   |
| 0.02                 |               |                                   |
|                      |               |                                   |
|                      |               | (3 minute window, 3 second interv |
| 1 Minute Load: 0.08  | Average: 0.08 | <b>Peak:</b> 0.09                 |
| 5 Minute Load: 0.04  | Average: 0.04 | <b>Peak:</b> 0.04                 |
| 15 Minute Load: 0.05 | Average: 0.05 | Peak: 0.05                        |

CPU Loading: 3 minutes CPU loading percentage information, it displays current loading, average loading and peak loading status. Left baris loading percentage; button is time tracing. Intervalise very 3 seconds

| Associated | Stations |
|------------|----------|
|------------|----------|

|    | MAC-Address       | Network              | Signal  | Noise   | RX Rate    | TX Rate    |
|----|-------------------|----------------------|---------|---------|------------|------------|
| al | 00:00:00:00:00:00 | Master "WAP373-5G1"  | -95 dBm | -95 dBm | 0.0 Mbit/s | 0.0 Mbit/s |
| đ  | 00:00:00:00:00:00 | Master "WAP373-2.4G" | -95 dBm | -95 dBm | 0.0 Mbit/s | 0.0 Mbit/s |

# Chapter6 Network

# Basic

#### IPv4/IPv6 Settings

 $This page allows you to modify the device's {\sf IP} settings.$ 

| terfaces                          |                                                                                                    |                                  |
|-----------------------------------|----------------------------------------------------------------------------------------------------|----------------------------------|
| terface Overview                  |                                                                                                    |                                  |
| Network                           | Status                                                                                                    | Actions                          |
| LAN                               | Uptime: 0h 54m 32s                                                                                                    | 🖉 Connect 🙆 Stop 📝 Edit 💌 Delete |
| ♪ ( <u>♪ ♪ </u> 金 金 金 )<br>br-lan | MAC-Address: 44:5D:31:CD: 78:D6<br>RX: 470.92 KB (4277 Pkts.)<br>TX: 681.06 KB (2816 Pkts.)<br>IPv4: 192.168.1.1/24<br>IPv6: fd16:ab22:d369::1/60 |                                  |
| WAN                               |                                                                                                    | 💈 Connect 👩 Stop 🛛 Edit 💌 Delete |
| wan                               | Unsupported protocol type.<br>Install protocol extensions                                                                                         |                                  |
| WAN6                              | line was deal and the line                                                                                                    | 💋 Connect 🚳 Stop 📝 Edit 💌 Delete |
| wan6                              |                                                                                                    |                                  |

IPNetworkSettings:SelectwhetherthedeviceIPaddresswilluseastaticIPaddressspecifiedintheIPaddressfield orbeobtainedautomaticallywhenthedeviceconnectsto a DHCPserver.IP Address: The IP address of this device.

Subnet Mask: TheIP Subnet mask of this device.

Gateway:TheDefaultGatewayofthisdevice.Leaveit blankifyouareunsureofthissetting. Primary/Secondary DNS: The primary/secondary DNS address for this device.

Save: Click Save to confirm the changes.

# Chapter7 2.4GHz&5GHz Wireless

## Wireless

#### Wireless Settings

| nterface Co   | nfiguratio | 1                                                                                                    |
|---------------|------------|----------------------------------------------------------------------------------------------------|
| General Setup | Wireless   | Security Advanced Settings                                                                                                |
|               | ESSID      | WAP373-5G1                                                                                                    |
|               | Mode       | Access Point                                                                                                    |
|               | Network    | 🗹 (lan: 💹 💭 🙊 🏨                                                                                                    |
|               |            | wan: (no interfaces attached)                                                                                             |
|               |            | wan6: (no interfaces attached)                                                                                            |
|               |            | Create:                                                                                                    |
|               |            | Ohoose the network(s) you want to attach to this wireless interface or fill out the create field to define a new network. |
|               | Hide ESSID |                                                                                                    |

DeviceName:Enteranameforthedevice.Thenameyou typeappearsinSNMPmanagement.Thisnameisnotthe SSIDandisnotbroadcasttootherdevices.

Band Steering (Avaiable on WAP353): Enable Band Steeringtosend802.11nclientstothe5GHzband,where 802.11b/g clients cannot go, and leave802.11b/gclientsin2.4GHztooperateattheirslowerrates. Before implementing this feature, we suggest youtoassuretheboth2.4GHzand5GHzSSID,as well assecuritysettingsmustbethesame.EnGeniusBandSteeringsup portsfollowingadvancedsettings,

\*Force5GHz:WhenbandsteeringisconfiguredtoForce 5GHzmode,theAPwillnotdualbandcapableclient Devices to network to the 2.4 GHz bandonly if the client devices are not currently associated on 2.4 GHz radio in this AP.

\*Prefer5GHz:WhenbandsteeringisconfiguredtoPrefer 5GHzmode,theAPwillsteerdualbandcapableclient devicesto5GHzradiowhentheRSSIvalueoftheseclient deviceson5GHzradioismorethansetone.Theallowed RSSIvaluefordefaultsettingis-75dBm.

\*BandBalance:WhenbandsteeringisconfiguredtoBandBalanc emode,theAPwillsteerdualbandcapable clientdevicesto5GHzwhentheRSSIvalueoftheseclient deviceson5GHzradioismorethansetone.Toevenly allocateRFresourceontheboth2.4GHzand5GHzradios, usersalsocansettheportionofclientdeviceson5GHz radiotoassuresmoothlyconnection.Thedefaultvalueof the5GHzradiois75%.

Save: Click Save to confirm the changes.

ThispagedisplaysthecurrentstatusoftheWireless settingsofthisAP.

### 2.4 GHz/5 GHz Wireless Network

#### **Device Configuration**

| General Setup    | Advanced    | Settings                                                                                                    |
|------------------|-------------|----------------------------------------------------------------------------------------------------|
|                  | Status      | <ul> <li>Mode: Master   SSID: WAP373-2.4G</li> <li>BSSID: 00:02:6F:12:34:56   Encryption: None</li> <li>Channel: 6 (2.437 GHz)   Tx-Power: 25 dBm</li> <li>Signal: -97 dBm   Noise: -95 dBm</li> <li>Bitrate: 378.4 Mbit/s   Country: 00</li> </ul>                                                                                                    |
| Wireless network | is enabled  | 🙆 Disable                                                                                                    |
| Operating        | g frequency | Mode     Channel     Width       N     Image: Class of the second second sec |
| Tran             | ismit Power | 25 dBm (316 mW)                                                                                                    |
| Device Config    | guration    | (2) dBm                                                                                                    |
| General Setup    | Advance     | d Settings                                                                                                    |
|                  | Status      | <b>SSID:</b> WAP373-5G1   <b>Mode:</b> Master 100% Wireless is disabled or not associated                                                                                                    |
| Wireless network | is disabled | I Enable                                                                                                    |
| Operating        | g frequency | Mode Channel<br>Legacy 161 (5805 MHz)                                                                                                    |
| Tran             | ismit Power | 24 dBm (251 mW)                                                                                                    |

OperationMode:Scrowdownthislisttoselectoperation modesforimplementingonthisradio.Thedefaultoperation modeisAccessPointonbasestationsandAccessPoints andisClientBridgeonClientPremiseEquipements(CPE). Meanwhile, EnGenius devices also support WDS modesforpeertopeerorpeertomulti-peerconnections.

WirelessMode:Scrowdownthislisttoselectwireless broadcastingstandardon2.4GHzand5GHzfrequency bands.

ChannelHTMode:Scrowdownthislisttoselectbandwidthforoperati ngunderafrequencyband.Thedefaultchannelbandwidthis20MHzo n2.4GHzfrequencyradioand40 MHzon5GHzfrequencyradio.Consideringthedifferent applications, users can decide to implement a channel bandwidth to fulfill real applications. The larger the channel, the greater the transmission quality and speed.

Transmit Power (Tx Power): Default Tx power is Auto to obey regulartory power of each country.

Channel: Click Configuration button to open a new windows to configure channels for performing wireless service.

\*Default configuration: Default setting of channel selectionis "All" toperformautochannel on the exist channel list.

\*None:Click"None"todisablethesettingonthisradio. This radio is disabled.

\*Group Configuration: Click specific groups of channels forperformingautochannelfunction.Forexample,users canclickU-NII-1andU-NII-3toperformautochannelon thesebands;themechanismofthisAPwillselectthe relativelyoptimalchanneltoperformwirelessservice.

DataRate:Selectadataratefromthedrop-downlist.The datarateaffectsthroughputofdataintheAP.Selectthe bestbalanceforyouandyournetworkbutnotethatthe lowerthedatarate,thelowerthethroughput,though transmissiondistanceisalsolowered.

RTS/CTSThreshold:Specifiesthethresholdpackagesize forRTC/CTS.AsmallnumbercausesRTS/CTSpacketstobe sentmoreoftenandconsumesmorebandwidth.

ClientLimits:Limitsthetotalnumberofclientsonthisradio. Oncesettingtheceilingofclientnumbers,themaximum Associated clientdevices will be restricted at this number.

Aggregation:Integratemultipledatapacketsintoone packettodelivertoclientdevices.Thisoptionreducesthe numberofpackets,butalsoincreasespacketsizes.

APDetection: APDetection can select the best channel to use by scanning near by a reas for Access Points.

Distance: Specifies the distance between AccessPoints andclientdevices.Thepropersettingforthisparameter mayassistAccessPointstoavoidtheimproper operationwhentransmittingdataunderafieldapplication.

Save:ClickSavetoconfirmthechangesorCanceltocancel and return to previous settings.

#### 2.4 GHz/5 GHz SSID Profile

Interface Configuration

| General Setup                  | Wireless   | Security Advanced Settings                                                                                                 |
|--------------------------------|------------|----------------------------------------------------------------------------------------------------|
| ESSID WAP373-5G1               |            | WAP373-5G1                                                                                                    |
|                                | Mode       | Access Point                                                                                                    |
|                                | Network    | ✓ Ian:                                                                                                    |
|                                |            | wan: (no interfaces attached)                                                                                              |
|                                |            | wan6: (no interfaces attached)                                                                                             |
|                                |            | create:                                                                                                    |
|                                |            | Ochoose the network(s) you want to attach to this wireless interface or fill out the create field to define a new network. |
| F                              | Hide ESSID |                                                                                                    |
|                                |            |                                                                                                    |
|                                |            |                                                                                                    |
|                                | B          | ack to Overview Save & Apply Save Reset                                                                                    |
| Interface Con<br>General Setup | figuration | N<br>Security Advanced Settings                                                                                            |
|                                | ESSID      | WAP373-2.4G                                                                                                    |
|                                | Mode       | Access Point                                                                                                    |
|                                | Network    | 🗹 lan: 🖉 🖉 🖷 🖷                                                                                                    |
|                                |            | wan: (no interfaces attached)                                                                                              |
|                                |            |                                                                                                    |
|                                |            |                                                                                                    |
|                                |            | Occesse the network(s) you want to attach to this wireless interface or fill out the create field to define a new network. |
| Н                              | lide ESSID |                                                                                                    |
|                                |            |                                                                                                    |
|                                | B          | ack to Overview Save & Apply Save Reset                                                                                    |

(eight (8) per band). If multipleclientdeviceswillbeaccessingthenetwork, you can arrange thedevices into SSID groups. Click Editto configure the profileand check whether you want to enable extra SSID.

CurrentProfile:Youcanconfigureuptosixteen(16) different SSIDs

Enable:ClickthischeckboxtoenablethisSSIDinterface. ThedefaultSSIDsareenableonthebothfirst2.4GHzand 5GHzSSID.

SSID: SpecifiestheSSIDforthecurrentprofile.

HiddenSSID: CheckthisoptiontohidetheSSIDfromclients. Ifchecked, theSSIDwillnotappearinthesitesurvey.

ClientIsolation:Clicktheappropriateradiobuttontoenable thisfunctionforallowingorpreventingcommunication between clientdevices.

VID:SpecifiestheVLANtagforeachprofile.Ifyournetwork includes VLANs, youcan specifyaVLANID for packets pass through the Access Point with a tag.

Wireless Security: SeetheWirelessSecuritysection.

VLAN Isolation: Restrict clients communicating with differentVIDsbyselectingtheradiobutton.

L2Isolation: Enable this function prevent client devices to communicate on the both WLAN and LAN.

Save: Click Save to accept the changes.

#### **Wireless Security**

TheWirelessSecuritysectionletsyouconfiguretheAP's security modes

Secuirty Mode: Including WEP, WPA-PSK, WPA2-PSK, WPA-PSKMixed,WPA,WPA2,andWPAMixed.Westrongly recommendyoutouseWPA2-PSKmode.

\* Setting of WEP mode:

Auth Type: Select Open System or Shared Key.

InputType: ASCII: Regular Text (recommended) HexadecimalNumbers(Foradvancedusers)

KeyLength:Selectthedesired option and ensure that wireless clients use the same setting. Your choices are 64, 128, and 152bit pass word lengths.

DefaultKey:SelecttheKeyyouwishtobethedefault. TransmitteddataisALWAYSencryptedusingtheDefault Key;theotherKeysarefordecryptiononly.Youmustenter aKeyValuefortheDefaultKey.

EncryptionKeyNumber:EntertheKeyValueorvaluesyou wishtouse.OnlytheKeyselectedasDefaultisrequired. Theothersareoptional.

| Encryption | No Encryption               |
|------------|-----------------------------|
|            | WEP Open System             |
|            | WEP Shared Key              |
|            | WPA-PSK                     |
|            | WPA2-PSK                    |
|            | WPA-PSK/WPA2-PSK Mixed Mode |

\*SettingofWPA-PSK,WPA2-PSKandWPA-PSKMixed (Pre-SharedKey):

Encryption:YoumayselectAES,TKIPorBoth(TKIP+AES) tobetheencryptiontypeyouwouldlike.Pleaseensure thatyourwirelessclientsusethesamesettings.

Passphrase:WirelessclientsmustusethesameKeyto associatethedevice.IfusingASCIIformat,theKeymust befrom8to63charactersinlength.IfusingHEXformat, theKeymustbe64HEXcharactersinlength.

Group Key Update Interval: Specifies how often, in seconds, the Group Key changes. The default value is 3600.

\* Setting of WPA-Enterprise & WPA2-Enterprise (Pre-Shared Key):

Encryption:SelecttheWPAencryptiontypeyouwouldlike. Pleaseensurethatyourwirelessclientsusethesamesettings.

 $Radius Server: Enter the {\sf IP} address of the {\sf Radius server}.$ 

RadiusPort:Entertheportnumberusedforconnections to the Radiusserver.

RadiusSecret:Enterthesecretrequiredtoconnecttothe Radiusserver.

Radius Accounting: Enable or disable accounting feature.

Radius Accounting Server: Enter the IP address of the Radius accountingserver.

RadiusAccountingPortEntertheportnumberusedfor connectionstotheRadiusaccountingserver.

RadiusAccountingSecret:Enterthesecretrequiredto connect to the Radius accounting server.

InterimAccountingInterval:Specifieshowoften, in seconds, the accounting data sends.

Note: 802.11n does not allow WEP/WPA-PSK TKIP/ WPA2-PSK TKIP security mode. The connectionmode willautomaticallychangefrom802.11nto802.11g.

#### Wireless MAC Filtering

WirelessMACFilteringisusedtoallowordenynetwork accesstowirelessclients(computers,tabletPCs,NAS, smartphones,etc.)accordingtotheirMACaddresses.You canmanuallyaddaMACaddresstorestrictpermissionto accessthisAP.Thedefaultsettingis:DisableWireless MACFilter.

Note: OnlyapplicableinAccessPointandWDSAP modes.

ACLMode: Determines whether network accessis granted or denied to clients whose MAC address esappear in the MAC address table on this page. Your choices are: Disabled, Deny MAC in the list, or Allow MAC in the list.

 ${\sf MACAddress:} Enter the {\sf MACaddress} of the wire less client.$ 

 ${\it Add:} Click {\it Add to add the MAC} address to the {\it MAC} address table.$ 

Delete: Delete the selected entries.

Save: Click Save to apply the changes.

#### WDS Link Settings

Using the WDS (Wireless Distribution System) feature will allowane twork administrator or installer to connect to Access Points wirelessly. Doings owill extend the wired infrastructure to locations where cabling is not possible or in efficient to implement.

Note:Compatibilitybetweendifferentbrandsand models of Access Points is not guaranteed. It is recommendedthattheWDSnetworkbecreatedusing thesamemodelsformaximumcompatibility.

Alsonote: All Access Points in the WDS network need to use the same Channel and Security settings.

TocreateaWDSnetwork, please enter the MAC addresses of the Access Points that you want included in the WDS. The recan be a maximum of four Access Points.

Note:OnlyapplicableinWDSAPandWDSBridgemodes.

#### 2.4 GHz/5 GHz WDS Link Settings

| General Setup | uration<br>Vireless Sec | IN<br>Security Advanced Settings                                                                                          |  |  |  |  |  |  |
|---------------|-------------------------|----------------------------------------------------------------------------------------------------|--|--|--|--|--|--|
| ]             | ESSID                   | WAP373-2.4G                                                                                                    |  |  |  |  |  |  |
|               | Mode                    | Access Point (WDS)                                                                                                    |  |  |  |  |  |  |
| Ν             | letwork                 | I lan: 2 ≥ ★ ★ ★                                                                                                    |  |  |  |  |  |  |
|               | E                       | wan: (no interfaces attached)                                                                                             |  |  |  |  |  |  |
|               |                         | wan6: (no interfaces attached)                                                                                            |  |  |  |  |  |  |
|               |                         | create:                                                                                                    |  |  |  |  |  |  |
|               | (                       | Choose the network(s) you want to attach to this wireless interface or fill out the create field to define a new network. |  |  |  |  |  |  |
| Hide          | ESSID                   |                                                                                                    |  |  |  |  |  |  |
|               |                         |                                                                                                    |  |  |  |  |  |  |
|               | 💽 Back                  | to Overview Save & Apply Save Reset                                                                                       |  |  |  |  |  |  |

Security: SelectNone or AES from the drop-downlist.

AESPassphrase:EntertheKeyValuesyouwishtouse. OtherAccessPointsmustusethesameKeytoestablisha WDSlink.

MACAddress:EntertheAccessPoint'sMACaddressto where youwant to extend the wireless area.

Mode:Selecttodisableorenablefromthedrop-downlist.

Save: Click Save to confirm the changes.

### Account

This page allows you to change the AP usernameand password.Bydefault,theusernameis:adminandthe passwordis:admin.ThepasswordcancontainfromOto 12alphanumericcharactersandiscasesensitive.

#### **Account Settings**

#### **Router Password**

Changes the administrator password for accessing the device

| Password     | and and a |
|--------------|-----------|
| Confirmation | 22        |

AdministratorUsername:EnteranewusernameforloggingintotheN ewNameentrybox.

CurrentPassword:Entertheoldpasswordforloggingin to the Old Password entry box.

NewPassword:Enterthenewpasswordforlogginginto the New Password entry box.

Verify Password: Re-enter the new password in the ConfirmPasswordentryboxforconfirmation.

Apply: Click Apply to apply the changes.

## Firmware

#### Firmware Upgrade

#### Thispageallowsyoutoupgradethefirmwareofthe AP.

#### Flash new firmware image

Upload a sysupgrade-compatible image here to replace the running firmware. Check "Keep settings" to retain the current configuration (requires an OpenWrt compatible firmware image).

| (eep settings: | $\checkmark$ |    |             |
|----------------|--------------|----|-------------|
| Image:         |              | 瀏覽 | Flash image |

- To Perform the FirmwareUpgrade:
- 1. ClicktheChooseFilebuttonandnavigatetheOSfile systemtothelocationoftheupgradefile.
- 2. Selecttheupgradefile.Thenameofthefilewillappear intheUpgradeFilefield.
- 3. ClicktheUploadbuttontocommencethefirmware upgrade.

Note:ThedeviceisunavailableduringtheFirmware upgradeprocessandmustrestartwhentheupgradeis completed.Anyconnectionstoorthroughthedevice will belost.

# Backup/Restore

This page allows you to save the current device configurations.Whenyousaveyourconfigurations, youalsocanreloadthesavedconfigurationsintothe devicethroughtheRestoreSavedSettingsfromafile section.Ifextremeproblemsoccur,orifyouhaveset theAPincorrectly,youcanusetheResetbuttoninthe ReverttoFactoryDefaultSettingssectiontorestore alltheconfigurationsoftheAPtotheoriginaldefault settings. Backup Setting: Click Export to save the current configured settings.

Restore New Setting: To restore settings that have beenpreviouslybackedup,clickBrowse,selectthe file, and clickRestore.

Restore to Default: Click Reset button to restore the AP to its factory default settings.

#### Backup / Restore

Click "Generate archive" to download a tar archive of the current configuration files. To reset the firmware to its initial state, click "Perform reset" (only possible with squashfs images).

| Download backup:   | Generate archive |  |  |  |
|--------------------|------------------|--|--|--|
| Reset to defaults: | Perform reset    |  |  |  |

To restore configuration files, you can upload a previously generated backup archive here.

| Restore backup:                                     |   | 瀏覽 |   | Upload archive |
|-----------------------------------------------------|---|----|---|----------------|
| AN INCLUSION AND AND AND AND AND AND AND AND AND AN | - |    | - |                |

#### **User Setting**

The functional lowsyout oback up the current device configurations into the AP as the default value. If extreme problems occur, orify ou have set the AP incorrectly, you can push the Reset but ton to revertall the configurations of the AP to the user default. Back Up Setting as Default: Click Backup to backup theusersettingsyouwouldliketothedevice'smemory forthedefaultsettings.

RestoretoUserDefault:ClickRestoretorestoreuser settings to the factory standard settings.

Note1:Aftersettingthecurrentsettingsasthedefault, youshouldclicktheRestore to Defaultonthe webinterfaceforrevertingthesettingsintothefactorydefaultinsteadofpushingtheresetbutton. Note2:Pleasewritedownyouraccountandpasswordbeforesaving.Theusersettingswillnowbecome the new default settings at the next successful login.

# Log

### System Log

TheAPautomaticallylogs(records)eventsofpossible interestinitsinternalmemory.Toviewthelogged information,clicktheLoglinkundertheSystemManager menu.Ifthereisnotenoughinternalmemorytologall events,oldereventsaredeletedfromthelog.When powereddownorrebooted,thelogwillbecleared.

#### System Log

| Thu Dec | 6 10:28:21 | 2018 kern.warn kernel: [ | 43.019525] siwfreq                                              |
|---------|------------|--------------------------|-----------------------------------------------------------------|
| Thu Dec | 6 10:28:21 | 2018 kern.warn kernel: [ | 43.020598] Set freq vap 0 stop send + c6660000                  |
| Thu Dec | 6 10:28:21 | 2018 kern.warn kernel: [ | 43.025194] Set freq vap 0 stop send -c6660000                   |
| Thu Dec | 6 10:28:21 | 2018 kern.warn kernel: [ | 43.056918] Set wait donec6660000                                |
| Thu Dec | 6 10:28:21 | 2018 user.emerg syslog:  | Interface doesn't accept private ioctl                          |
| Thu Dec | 6 10:28:21 | 2018 user.emerg syslog:  | stafwd (8BE0): Invalid argument                                 |
| Thu Dec | 6 10:28:21 | 2018 kern.warn kernel: [ | 43.100920]                                                      |
| Thu Dec | 6 10:28:21 | 2018 kern.warn kernel: [ | 43.100920] DES SSID SET=                                        |
| Thu Dec | 6 10:28:21 | 2018 kern.warn kernel: [ | 43.106747] [DEBUG] vap-0(ath0):set SIOC80211NWID, 10 characters |
| Thu Dec | 6 10:28:21 | 2018 kern.warn kernel: [ | 43.112007]                                                      |
| Thu Dec | 6 10:28:21 | 2018 kern.warn kernel: [ | 43.112007] DES SSID SET=WAP373-5G1                              |
| Thu Dec | 6 10:28:21 | 2018 user.emerg syslog:  | sh: 0: unknown operand                                          |
| 1011 ED | 0 10 00 01 | 0040                     |                                                                 |

#### Logout

Logout:ClickLogout inManagementmenutologout.

| Authorization Required<br>Please enter your username and password. |      |  |
|--------------------------------------------------------------------|------|--|
| Username                                                           | root |  |
| Password                                                           |      |  |
| Login 🕲 Reset                                                      |      |  |

#### Reset

Insomecircumstances, it may be required to force the device to reboot. Click on Reset to reboot the AP.

Onceyouclickresetbutton, you will see the options for reboot or restore this AP.

Reboot the device: Click it to reboot this device.

RestoretoFactoryDefault:Clickittoresetthisdevicetofactory defaultsetting.

RestoretoUserDefault:Clickittoresetthisdeviceto userdefaultsettings.Forrealizingthesettingmethod,

### Appendix A - FCC Interference Statement

#### Federal Communication Commission Interference Statement

This equipment has been tested and found to comply with the limits for a Class B digital device, pursuant to Part 15 of the FCC Rules. These limits are designed to provide reasonable protection against harmful interference in a residential installation. This equipment generates, uses, and can radiate radio frequency energy and, if not installed and used in accordance with the instructions, may cause harmful interference to radio communications. However, there is no guarantee that interference will not occur in a particular installation. If this equipment does cause harmful interference to radio or television reception, which can be determined by turning the equipment off and on, the user is encouraged to try to correct the interference by one of the following measures:

- Reorient or relocate the receiving antenna.
- Increase the separation between the equipment and receiver.
- Connect the equipment into an outlet on a circuit different from that to which the receiver is connected.
- Consult the dealer or an experienced radio/TV technician for help.

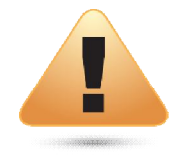

#### FCC Caution:

Any changes or modifications not expressly approved by the party responsible for compliance could void the user's authority to operate this equipment.

This device complies with Part 15 of the FCC Rules. Operation is subject to the following two conditions: (1) This device may not cause harmful interference, and (2) this device must accept any interference received, including interference that may cause undesired operation.

#### **IMPORTANT NOTE:**

#### **Radiation Exposure Statement**

This equipment complies with FCC radiation exposure limits set forth for an uncontrolled environment. This equipment should be installed and operated with a minimum distance of 20 cm between the radiator & your body.

#### Appendix B - IC Interference Statement

#### Industry Canada Statement

This device complies with Canada license-exempt RSSs of the Industry Canada Rules. Operation is subject to the following two conditions: (1) This device may not cause harmful interference, and (2) this device must accept any interference received, including interference that may cause undesired operation.

Ce dispositif est conforme à la norme RSS Canada sans licence d'Industrie Canada applicable aux appareils radio exempts de licence. Son fonctionnement est sujet aux deux conditions suivantes: (1) le dispositif ne doit pas produire de brouillage préjudiciable, et (2) ce dispositif doit accepter tout brouillage reçu, y compris un brouillage susceptible de provoquer un fonctionnement indésirable.

#### Caution:

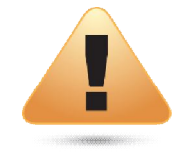

(i) the device for operation in the band 5150-5250 MHz is only for use to reduce the potential for harmful interference to cochannel mobile satellite systems;

(ii) high-power radars are allocated as primary users (i.e. priority users) of the bands 5250-5350 MHz and 5650-5850 MHz and that these radars could cause interference and/or damage to LE-LAN devices.

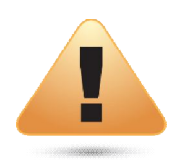

#### Avertissement:

(i) les dispositifs fonctionnant dans la bande 5150-5250 MHz sont réservés uniquement pour une utilisation à l'intérieur afin de réduire les risques de brouillage préjudiciable aux systèmes de satellites mobiles utilisant les mêmes canaux;

(ii) De plus, les utilisateurs devraient aussi être avisés que les utilisateurs de radars de haute puissance sont désignés utilisateurs principaux (c.-à-d., qu'ils ont la priorité) pour les bandes 5250-5350 MHz et 5650-5850 MHz et que ces radars pourraient causer du brouillage et/ou des dommages aux dispositifs LAN-EL.

#### Radiation Exposure Statement

This equipment complies with IC radiation exposure limits set forth for an uncontrolled environment. This equipment should be installed and operated with minimum distance 21cm between the radiator & your body.

#### Déclaration d'exposition aux radiations:

Cet équipement est conforme aux limites d'exposition aux rayonnements IC établies pour un environnement non contrôlé. Cet équipement doit être installé et utilisé avec un minimum de 21cm de distance entre la source de rayonnement et votre corps.

#### Industry Canada Warning

This product meets the applicable Innovation, Science and Economic Development Canada technical specifications. Ceproduit report aux specifications techniques applicables a l'innovation, Science et Developpemente conomique Canada.

#### Appendix C - CE Interference Statement

Europe – EU Declaration of Conformity

• EN60950-1

Safety of Information Technology Equipment

• EN50385

Generic standard to demonstrate the compliance of electronic and electrical apparatus with the basic restrictions related to human exposure to electromagnetic fields (0 Hz - 300 GHz)

• EN 300 328

Electromagnetic compatibility and Radio spectrum Matters (ERM); Wideband Transmission systems; Data transmission equipment operating in the 2,4 GHz ISM band and using spread spectrum modulation techniques; Harmonized EN covering essential requirements under article 3.2 of the R&TTE Directive

• EN 301 893

Broadband Radio Access Networks (BRAN); 5 GHz high performance RLAN; Harmonized EN covering essential requirements of article 3.2 of the R&TTE Directive

• EN 301 489-1

Electromagnetic compatibility and Radio Spectrum Matters (ERM); ElectroMagnetic Compatibility (EMC) standard for radio equipment and services; Part 1: Common technical requirements

• EN 301 489-17

Electromagnetic compatibility and Radio spectrum Matters (ERM); ElectroMagnetic Compatibility (EMC) standard for radio equipment and services; Part 17: Specific conditions for 2,4 GHz wideband transmission systems and 5 GHz high performance RLAN equipment

This device is a 5GHz wideband transmission system (transceiver), intended for use in all EU member states and EFTA countries, except in France and Italy where restrictive use applies.

In Italy the end-user should apply for a license at the national spectrum authorities in order to obtain authorization to use the device for setting up radio links and/or for supplying public access to telecommunications and/or network services.

This device may not be used for setting up radio links in France and in some areas the RF output power may be limited to 10 mW EIRP in the frequency range of 2454 – 2483.5 MHz. For detailed information the end-user should contact the national spectrum authority in France.

The frequency and the maximum transmitted power in EU are listed below: 2412-2472MHz: 17dBm 5150-5250 & 5725-5850MHz: 18dBm

# €0560

| LœlČesky [Czech]     | [Jméno výrobce] tímto prohlašuje, že tento [typ zařízení] je ve shodě se základními požadavky a        |
|----------------------|----------------------------------------------------------------------------------------------------|
|                      |                                                                                                    |
| 네 Dansk [Danish]     | Undertegnede [fabrikantens navn] erklærer herved, at følgende udstyr [udstyrets typebetegnelse]        |
|                      |                                                                                                    |
| 🔤 Deutsch [German]   | Hiermit erklärt [Name des Herstellers], dass sich das Gerät [Gerätetyp] in Übereinstimmung mit den     |
|                      | grundlegenden Anforderungen und den übrigen einschlägigen Bestimmungen der Richtlinie                  |
|                      | 1999/5/EG befindet.                                                                                    |
| 🖻 Eesti [Estonian]   | Käesolevaga kinnitab [tootja nimi = name of manufacturer] seadme [seadme tüüp = type of                |
|                      | equipment] vastavust direktiivi 1999/5/EÜ põhinõuetele ja nimetatud direktiivist tulenevatele teistele |
|                      | asjakohastele sätetele.                                                                                |
| 🖻 English            | Hereby, [name of manufacturer], declares that this [type of equipment] is in compliance with the       |
|                      | essential requirements and other relevant provisions of Directive 1999/5/EC.                           |
| 🖅 Español [Spanish]  | Por medio de la presente [nombre del fabricante] declara que el [clase de equipo] cumple con los       |
|                      | requisitos esenciales y cualesquiera otras disposiciones aplicables o exigibles de la Directiva        |
|                      | 1999/5/CE.                                                                                             |
| 🖃 Ελληνική [Greek]   | ME THN ΠΑΡΟΥΣΑ [name of manufacturer] $\Delta$ ΗΛΩΝΕΙ ΟΤΙ [type of equipment] ΣΥΜΜΟΡΦΩΝΕΤΑΙ            |
|                      | ΠΡΟΣ ΤΙΣ ΟΥΣΙΩΔΕΙΣ ΑΠΑΙΤΗΣΕΙΣ ΚΑΙ ΤΙΣ ΛΟΙΠΕΣ ΣΧΕΤΙΚΕΣ ΔΙΑΤΑΞΕΙΣ ΤΗΣ ΟΔΗΓΙΑΣ 1999/5/ΕΚ.                 |
| 🖽 Français [French]  | Par la présente [nom du fabricant] déclare que l'appareil [type d'appareil] est conforme aux           |
|                      | exigences essentielles et aux autres dispositions pertinentes de la directive 1999/5/CE.               |
| Littaliano [Italian] | Con la presente [nome del costruttore] dichiara che questo [tipo di apparecchio] è conforme ai         |
|                      | requisiti essenziali ed alle altre disposizioni pertinenti stabilite dalla direttiva 1999/5/CE.        |
| Latviski [Latvian]   | Ar šo [name of manufacturer / izgatavotāja nosaukums] deklarē, ka [type o                              |

|                            | f equipment / iekārtas tips] atbilst Direktīvas 1999/5/EK būtiskajām prasībām un citiem ar to                |
|----------------------------|----------------------------------------------------------------------------------------------------|
|                            | saistītajiem noteikumiem.                                                                                    |
| Lietuvių [Lithuanian]      | Šiuo [manufacturer name] deklaruoja, kad šis [equipment type] atitinka esminius reikalavimus ir kitas        |
|                            | 1999/5/EB Direktyvos nuostatas.                                                                              |
| Nederlands [Dutch]         | Hierbij verklaart [naam van de fabrikant] dat het toestel [type van toestel] in overeenstemming is           |
|                            | met de essentiële eisen en de andere relevante bepalingen van richtlijn 1999/5/EG.                           |
| 📶 Malti [Maltese]          | Hawnhekk, [isem tal-manifattur], jiddikjara li dan [il-mudel tal-prodott] jikkonforma mal-ħtiġijiet          |
|                            | essenzjali u ma provvedimenti oħrajn relevanti li hemm fid-Dirrettiva 1999/5/EC.                             |
| 🖿 Magyar [Hungarian]       | Alulírott, [gyártó neve] nyilatkozom, hogy a [ típus]megfelel a vonatkozó alapvetõ                           |
|                            | követelményeknek és az 1999/5/EC irányelv egyéb előírásainak.                                                |
| 🖂 Polski [Polish]          | Niniejszym [nazwa producenta] oświadcza, że [nazwa wyrobu] jest zgodny z zasadniczymi                        |
|                            | wymogami oraz pozostałymi stosownymi postanowieniami Dyrektywy 1999/5/EC.                                    |
| Int Português [Portuguese] | [Nome do fabricante] declara que este [tipo de equipamento] está conforme com os requisitos                  |
|                            | essenciais e outras disposições da Directiva 1999/5/CE.                                                      |
| I Slovensko [Slovenian]    | <i>[Ime proizvajalca]</i> izjavlja, da je ta <i>[tip opreme]</i> v skladu z bistvenimi zahtevami in ostalimi |
|                            | relevantnimi določili direktive 1999/5/ES.                                                                   |
| Slovensky [Slovak]         | [Meno výrobcu] týmto vyhlasuje, že [typ zariadenia]spĺňa základné požiadavky a všetky príslušné              |
|                            | ustanovenia Smernice 1999/5/ES.                                                                              |
| 🖽 Suomi [Finnish]          | [Valmistaja = manufacturer] vakuuttaa täten että [type of equipment = laitteen tyyppimerkintä]               |
|                            | tyyppinen laite on direktiivin 1999/5/EY oleellisten vaatimusten ja sitä koskevien direktiivin muiden        |
|                            | ehtojen mukainen.                                                                                            |
| 🖾 Svenska [Swedish]        | Härmed intygar [företag] att denna [utrustningstyp] står I överensstämmelse med de väsentliga                |
|                            | egenskapskrav och övriga relevanta bestämmelser som framgår av direktiv 1999/5/EG.                           |